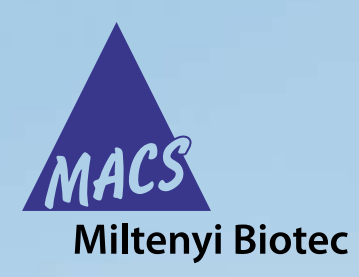

## autoMACS<sup>®</sup> Pro Separator Short instructions

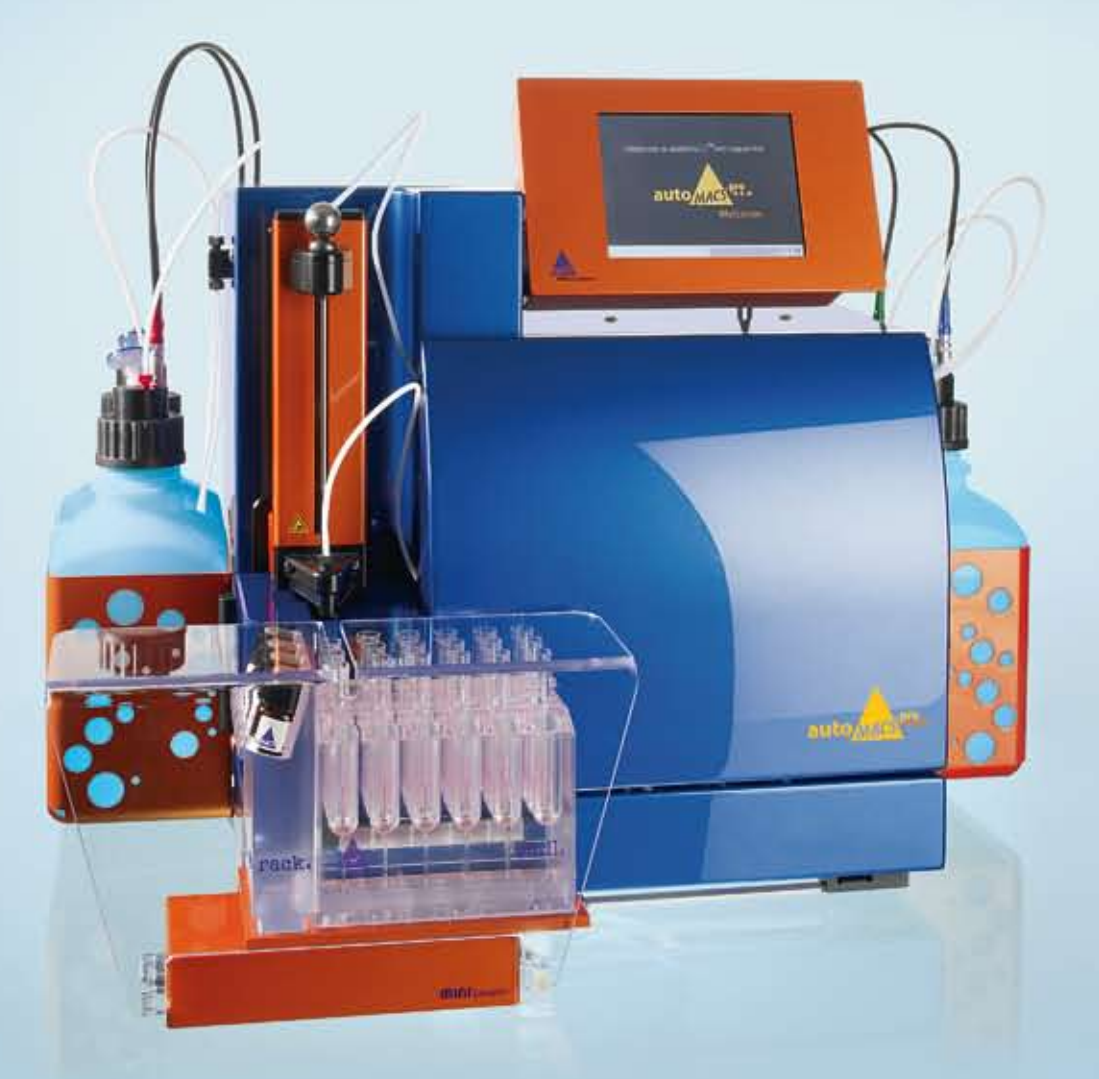

Version 02

Copyright © 2010 Miltenyi Biotec. All rights reserved.

No part of this user manual may be reproduced, stored in a retrieval system, transmitted, published, or distributed in any form or by any means, electronically, mechanically, by photocopying, microfilming, recording, or otherwise, without the prior written consent of Miltenyi Biotec; however, notwithstanding the foregoing, the owners of the autoMACS Pro Separator may make copies solely for purposes of training personnel in the use and servicing of the unit within their business or organization.

Maximal care has been taken by Miltenyi Biotec in the preparation of this user manual. However, Miltenyi Biotec shall not be liable for any technical or editorial errors or omissions contained herein or for incidental or consequential damages in connection with the furnishing, performance, or use of this document. The information in this document is provided "as is" without warranty of any kind, and is subject to change without notice.

autoMACS, MACS, and the MACS logo are registered trademarks or trademarks of Miltenyi Biotec GmbH or its affiliates in Germany, the United States and/or other countries. Ficoll and Ficoll-Paque are trademarks of GE Healthcare companies. BD and BD Falcon are trademarks of Becton, Dickinson and Company. All other trademarks mentioned in this document are the property of their respective owners and are used for identification purposes only.

Unless otherwise specifically indicated, Miltenyi Biotec products and services are for research use only and not for therapeutic or diagnostic use.

## autoMACS<sup>®</sup> Pro Separator Short instructions

#### Manufacturer

Miltenyi Biotec GmbH Friedrich-Ebert-Straße 68 D – 51429 Bergisch Gladbach Germany

Technical Support Phone +49-2204-8306-830 Fax +49-2204-85197 macstec@miltenyibiotec.de

www.miltenyibiotec.com

Version 02

#### **Short instructions**

# 1 Setting up and priming the autoMACS<sup>®</sup> Pro Separator

- 1.1 Check that all bottles are filled with the appropriate solutions. Empty the waste bottle.
- 1.2 Check that the MACS® MiniSampler, Code Reader, and Fluid Sensor cables are correctly attached to the back of the instrument.

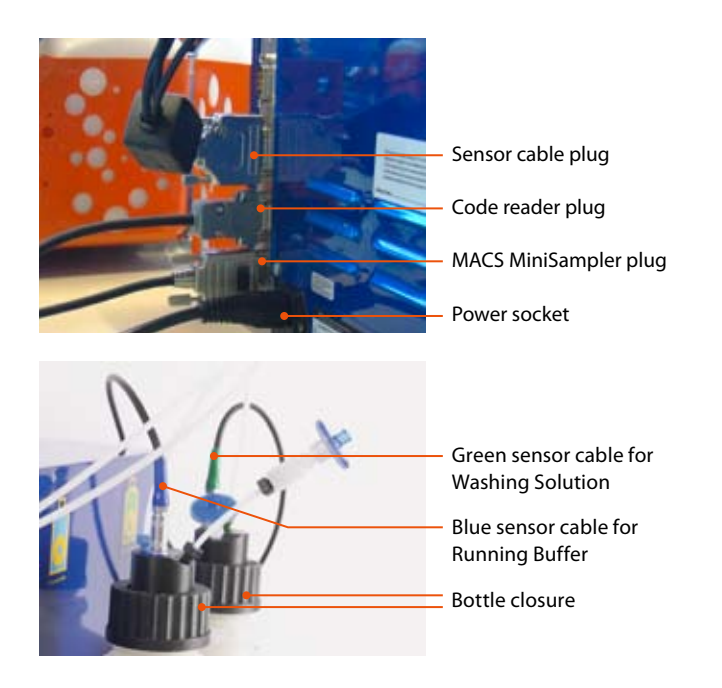

### 1.3 Switch on the autoMACS Pro Separator—the instrument will automatically initialize.

After priming, the instrument will automatically display the Status menu.

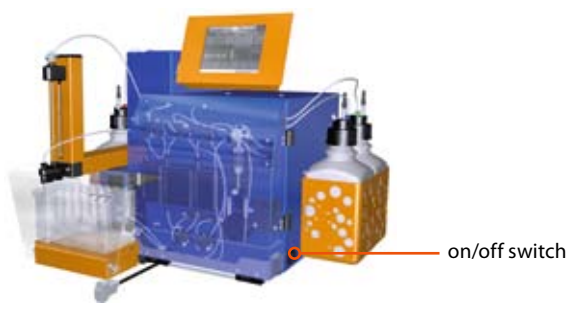

Figure 1.1: Location of the on/off switch.

## 1.4 Confirm that the instrument status is ready by viewing the Status menu.

Overview of the Status menu

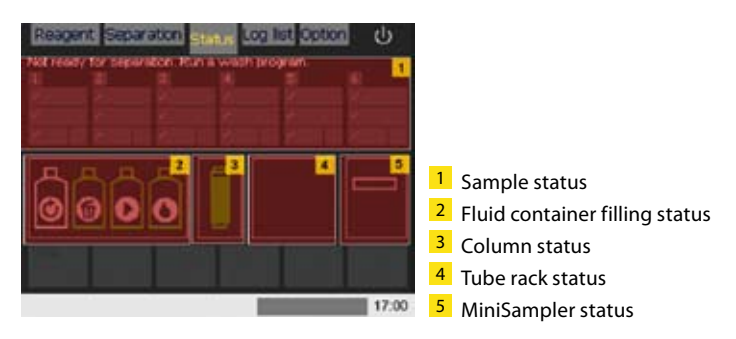

### 1.4.1 Confirm that the fluid container status is ready.

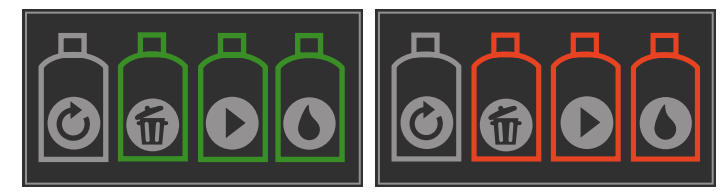

Left: Fluid containers are shown in green indicating ready. Right: Fluid containers are shown in red and need replaced.

#### **Short instructions**

Note: To prime the instrument select Wash Now from the Separation menu. Status of fluid containers displayed in the Status menu

| Container        | Symbol   | Symbol color and user action                                                                                       |
|------------------|----------|----------------------------------------------------------------------------------------------------|
| Running Buffer   | <b>_</b> | Green: no action required<br>Red: refill container<br>Gray: connect bottle sensor                                  |
| Washing Solution | ō        | Green: no action required<br>Red: refill container<br>Gray: connect bottle sensor                                  |
| Storage solution | 0        | Gray: no liquid detection; visually check volume                                                                   |
| Waste            |          | Green: no action required<br>Red: empty waste or wrong sensor<br>cable is connected<br>Gray: connect bottle sensor |

### 1.4.2 Confirm that the column status is ready.

Status of the columns: Green: no action required Red: exchange column Grey: when no column has been installed

## 1.4.3 Confirm that the MiniSampler has been detected and is correctly installed.

| Symbol |                              | Features                 |
|--------|------------------------------|--------------------------|
|        | MACS MiniSampler<br>detected | No action required       |
|        | No sampler<br>detected       | Connect MACS MiniSampler |

## 1.5 The instrument is now ready to perform an experiment.

## 2 Performing autolabeling and cell separation

### 2.1 Choose an appropriate Chill Rack and ensure is it pre-cooled to 4 °C.

2.1.1 Racks are automatically detected by the autoMACS Pro Separator. Rack types and their features are tabulated below.

| Rack type<br>& symbol | Slots                        | Maximum<br>number of<br>samples | Minimum<br>first<br>incubation<br>volume | Maximum<br>final<br>labeling<br>volume | Maximum number of<br>cells per tube                                                                          |
|-----------------------|------------------------------|---------------------------------|------------------------------------------|----------------------------------------|----------------------------------------------------------------------------------------------------|
| Chill 5               | 24×5 mL                      | 6<br>(5 mL<br>tubes)            | 0.2 mL                                   | 2.0 mL                                 | 2.0–4×10 <sup>8</sup><br>depends on cell labeling<br>concentration and<br>column capacity                    |
|                       |                              |                                 | 0.25 mL                                  | 1 mL                                   | Whole blood only                                                                                             |
| Chill 15              | 15×15 mL<br>5×5 mL           | 5<br>(15 mL<br>tubes)           | 0.2 mL                                   | 6.5 mL                                 | 6.5×10 <sup>8</sup> –1.3×10 <sup>9</sup><br>depends on cell labeling<br>concentration and<br>column capacity |
|                       |                              |                                 | 1 mL                                     | 4 mL                                   | Whole blood only                                                                                             |
| Chill 50              | 6×50 mL<br>3×15 mL<br>3×5 mL | 3<br>(50 mL<br>tubes)           | 4 mL                                     | 8 mL                                   | Whole blood only                                                                                             |

**Note:** Dilute cells in the volume required for the first labeling step.

### 2.2 Dilute single-cell suspension according to recommendations in the following table.

| MACS Product                                                 | Strategy                           | Reagents | Cell<br>concentra-<br>tion         | Minimal<br>volume* | Minimal<br>absolute<br>cell<br>number |
|--------------------------------------------------------------|------------------------------------|----------|------------------------------------|--------------------|---------------------------------------|
| Direct MicroBeads<br>- human<br>- rat<br>- non-human primate | Positive selection<br>or depletion | 1        | 10 <sup>7</sup> cells per<br>80 μL | 160 μL             | 2.0×10 <sup>7</sup>                   |
| Direct MicroBeads<br>- mouse                                 | Positive selection<br>or depletion | 1        | 10 <sup>7</sup> cells per<br>90 μL | 180 μL             | 2.0×10 <sup>7</sup>                   |
| Whole Blood<br>MicroBeads                                    | Whole blood or bone marrow         | 1        | Original<br>volume                 | 0.25 mL –<br>8 mL  |                                       |
| Cell Isolation Kits                                          | Untouched selection                | 2        | 10 <sup>7</sup> cells per<br>40 μL | 160 μL             | 4.0×107                               |
| Cell Isolation Kits                                          | Untouched selection                | 3        | 10 <sup>7</sup> cells per<br>30 μL | 120 µL             | 4.0×10 <sup>7</sup>                   |
| MicroBead Kits                                               | Positive selection or depletion    | 2        | 10 <sup>7</sup> cells per<br>60 μL | 120 μL             | 2.0×10 <sup>7</sup>                   |

\* When working with fewer cells than the necessary minimal volume, resuspend cells in the stipulated minimal volume.

2.3 Place the sample tubes into row A of a pre-cooled Chill Rack. Load empty tubes into the corresponding positions along rows B and C.

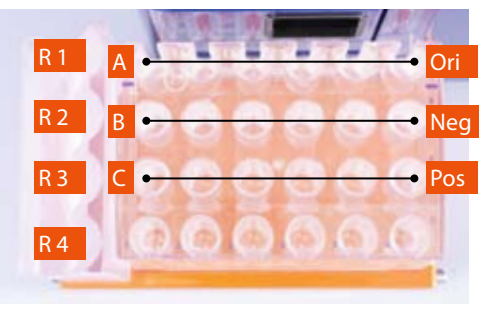

Row A is for the original sample fraction i.e. "Ori". Row B is for the negative ("untouched") fraction i.e. "Neg". Row C is for the positive (enriched) fraction i.e. "Pos". Reagent Rack positions are also shown (R1–R4).

## 2.4 Insert the MACS Reagent Rack 4 onto the MACS MiniSampler.

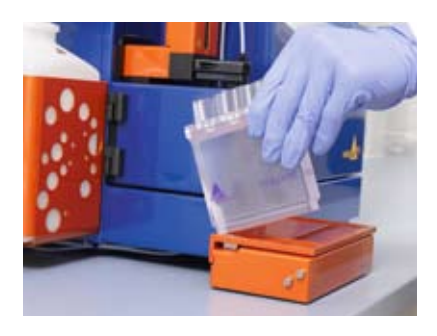

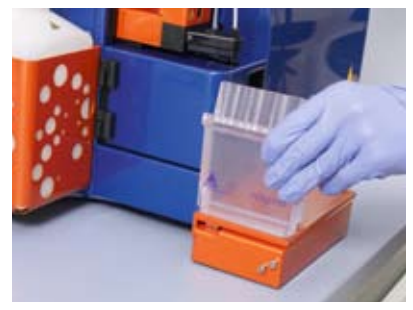

The MACS Reagent Rack snaps into position as illustrated above.

### 2.5 Scan reagent vials.

2.5.1 On the "Reagent" menu, select "Read Reagent" and present a reagent vial in front of the 2D code reader. Ensure the 2D code is facing the blinking code-reader light.

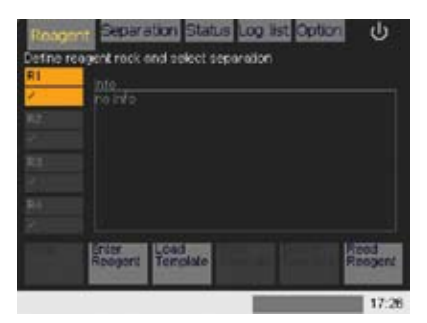

**Short instructions** 

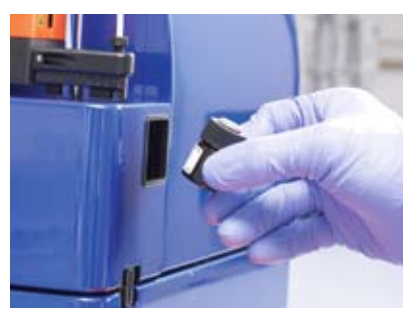

The optimal reading distance is 0.5–2.5 cm from the code reader cover, tilt the vial as shown above.

### 2.5.2 After successfully scanning a reagent vial, the software will automatically highlight the next available reagent rack position.

To view details about the scanned reagent vial, highlight the appropriate rack position. This is R1 in the example below.

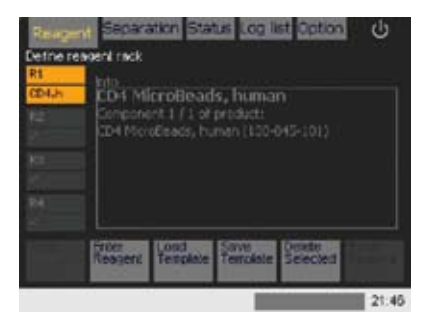

## 2.5.3 Insert the reagent vial into the correct rack position.

### 2.6 (Optional) Manual entry of reagents

This is only recommended if the reagent cannot be identified by the barcode reader.

Please turn over.

2.6.1 Select "Reagent" menu and highlight the position where the vial will be placed on the reagent rack. Four positions are available: R1, R2, R3, and R4.

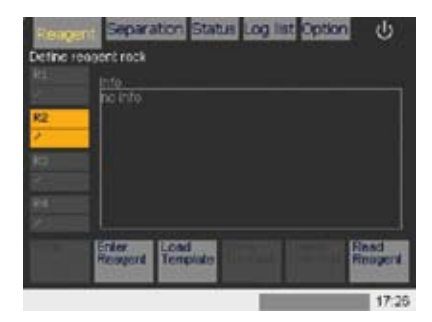

### 2.6.2 Select "Enter Reagent" from the lower navigation bar. Enter the reagent-specific product order number.

The order number is located on the product data sheet. In the event that the data sheet is misplaced, visit www.miltenyibiotec.com to download a printable PDF of the document.

## 2.6.3 If a correct product number is entered the software will immediately recognize and list the reagent or kit components.

To confirm your choice, touch the listed reagent ( $\checkmark$ ). The reagent will be assigned to a rack position and the next available reagent rack position will be automatically highlighted. Repeat the procedure for any remaining reagents or kit components. Finally, select "OK" to complete reagent entry.

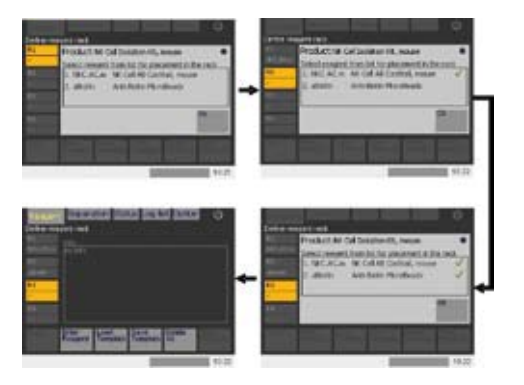

The NK Cell Isolation Kit, mouse was entered.

### 2.7 Place the sample rack onto the MACS MiniSampler and click on the Separation menu.

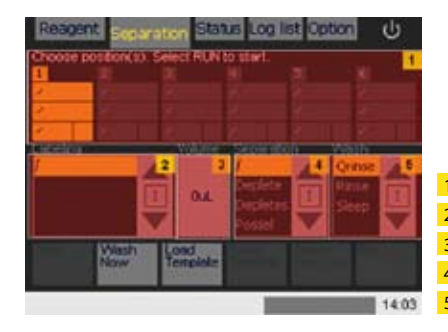

Sample rack template
Sample labeling options
Sample processing volume
Separation program
Wash procedure

## 2.8 Define the sample rack template for cell separation.

## 2.8.1 Highlight the desired position(s) on the sample separation template and assign an autolabeling protocol from the Labeling menu.

The recommended cell separation and wash program will be automatically displayed. To change these settings highlight the desired cell separation and wash options using the Separation and Wash menus, respectively.

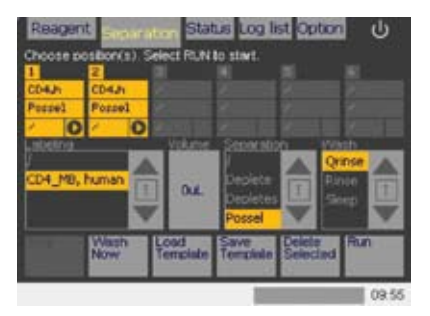

### 2.8.2 To assign a corresponding sample volume click on "Volume" and insert the sample volume. Select "Enter".

Refer to step 2.2 above for information about using the correct volume.

| 102 | ( HOMENE | 101 -                            |
|-----|----------|----------------------------------|
| 1   | 3        | 3                                |
| •   |          |                                  |
| 7   | 8        | 9                                |
| -   | Q        | +1                               |
|     | Erés     | -                                |
|     | 1        | 122<br>1 2<br>4 5<br>7 5<br>*~ 0 |

Tip: It is possible to change the rinse mode between samples or to instruct the instrument to go into sleep mode after finishing the last sample:

Qrinse - **O**; Rinse - **O**; Sleep - **O**. Refer to section 3.5.4 for a more comprehensive explanation.

### 2.9 Select "Run" to start the cell separation experiment and click "OK" to confirm that enough buffer is available for the experiment.

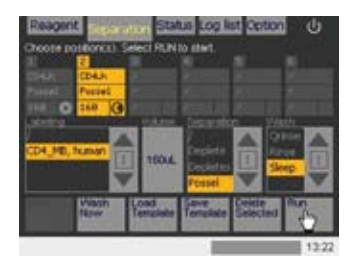

CD4 positive cell separation will be performed on sample positions 1 and 2. Clicking "Run" will start the experiment. The last wash step is Sleep, thus a full rinse will be performed before the machine goes into sleep mode.

## 2.10 Monitor the cell separation experiment

2.10.1 View the status of the fluid containers (refer to step 1.4.1).

### 2.10.2 Use the Status menu display to view the overall instrument status.

Sample processing statuses are shown as color-coded graphics. The table below shows an example of an autolabeling experiment performed using CD4 MicroBeads, human.

|   | Graphic                     | Definition                                                    | Graphic                     | Definition                                    |
|---|-----------------------------|---------------------------------------------------------------|-----------------------------|-----------------------------------------------|
| 1 | 2<br>CD4.h<br>Possel<br>160 | Status: Waiting.<br>Sample processing<br>has not yet started. | 2<br>CD4.h<br>Possel<br>200 | Rinsing.                                      |
| 2 | 2<br>CD4.h<br>Possel<br>160 | Sample autolabeling<br>is underway.                           | 2<br>CD4.h<br>Possel<br>200 | Sample processing is completed.               |
| 3 | 2<br>CD4.h<br>Possel<br>200 | Incubation of cells<br>with labeling<br>reagents.             | 2<br>CD4.h<br>Possel<br>168 | Progress has been<br>stopped or<br>cancelled. |
| 4 | 2<br>CD4.h<br>Possel<br>200 | Sample is being<br>processed, e.g.,<br>sample uptake.         |                             |                                               |

## 2.10.3 Check bottle illuminations, even from across the laboratory.

The autoMACS Pro Separator has a bottle illumination that facilitates monitoring of the instrument's status.

| Code     | Status                        | User action                                                            |
|----------|-------------------------------|------------------------------------------------------------------------|
| Green    | Ready for separation          | No action required.                                                    |
| Blue     | Instrument operating          | No action required.                                                    |
| Yellow   | Not ready for separation      | Run wash program<br>(Rinse or Qrinse) before<br>starting a separation. |
| Red      | Error                         | Check screen for error detection.                                      |
| Purple   | Program Sleep is<br>completed | Switch off autoMACS<br>Pro Separator.                                  |
| Blinking | Action required               | Check screen for required action.                                      |

**Note:** To store the autoMACS Pro Separator for a period longer than two weeks run the Store program.

**Note:** For daily usage the instrument should not be switched-off but placed into SLEEP mode. See section 4.

## 2.11 (Optional) Switch the instrument off for long-term storage.

- 1.11.1 Select "Option" and "Special".
- 1.11.2 Select "Store" and press "Run".
- 1.11.3 Replace the columns with column substitutes (refer to section 3.3.4 of the User Manual).
- 1.11.4 Select "Done".
- 1.11.5 Switch off the autoMACS Pro Separator using the main power switch.

## 3 Performing manual labeling and cell separation

### 3.1 Ensure that the appropriate Chill Rack is pre-cooled to 4 °C.

### 3.1.1 Choose an appropriate Chill Rack

Racks are automatically detected by the autoMACS Pro Separator. Rack types and their features are tabulated below.

## 3.1.2 Dilute single-cell suspension according to the recommendations in the respective product data sheet.

Visit www.miltenyibiotec.com/protocols to download product data sheets and protocols.

| Rack type &<br>symbol | Slots                        | Maximum<br>number of<br>samples | Maximum<br>sample<br>volume | Maximum number<br>of total cells per tube |
|-----------------------|------------------------------|---------------------------------|-----------------------------|-------------------------------------------|
| Chill 5               | 24×5 mL                      | 6<br>(5 mL<br>tubes)            | 2.5 mL                      | 5.0×10 <sup>8</sup>                       |
| Chill 15              | 15×15 mL<br>5×5 mL           | 5<br>(15 mL<br>tubes)           | 12.5 mL                     | 2.5×10°                                   |
| Chill 50              | 6×50 mL<br>3×15 mL<br>3×5 mL | 3<br>(50 mL<br>tubes)           | 50 mL                       | 4.0×10 <sup>9</sup>                       |

3.3 Place the sample tubes into row A of the pre-cooled Chill Rack. Place empty tubes in the corresponding rows B and C; these are for the negative and positive cell fractions, respectively.

For example, a Chill 5 Rack has six available positions: A1–A6.

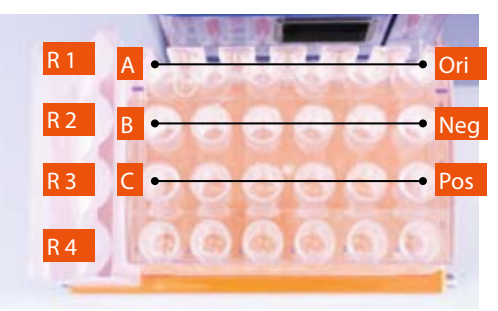

Row A is for the original sample fraction i.e. "Ori". Row B is for the negative ("untouched") fraction i.e. "Neg". Row C is for the positive (enriched) fraction i.e. "Pos". Reagent Rack positions are also shown.

### 3.4 Place the sample rack onto the MACS MiniSampler and click on the Separation menu.

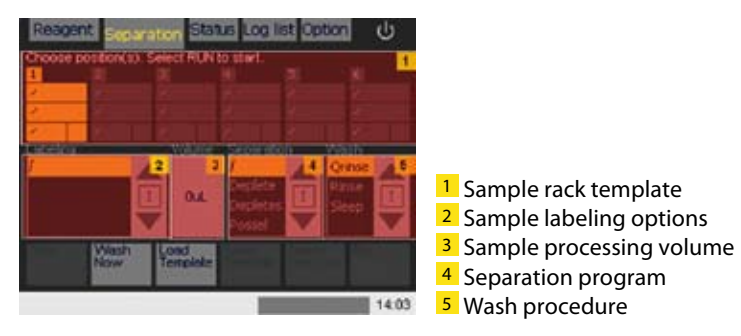

## 3.5 Define the sample rack template for cell separation

3.5.1 Select the desired position(s) in the sample separation template field.

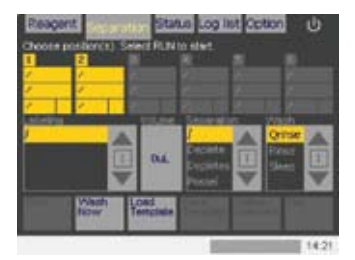

Tip: Select multiple sample positions to program them simultaneously.

### 3.5.2 Assign a corresponding cell separation program using the Separation menu.

#### **Positive selection programs:**

Possel—Isolation of cells with normal antigen expression and frequencies higher than 5%; select if purity is the highest priority. Possel\_s—Isolation of cells with low antigen expression and frequencies higher than 5%; select if yield is the highest priority. Posseld—For isolation of rare cells in low elution volume. Posselds—For isolation of rare cells with low antigen expression. Posseld2—For isolation of rare cells if purity is the highest priority. Posselwb—For isolation of cell subsets from whole blood. Cell samples are automatically diluted with Running Buffer.

#### **Depletion programs:**

Deplete—For removal of cells with normal to high antigen expression and results in better target cell yield.

Depletes—Removal of cells with low antigen expression and results in better target cell purity.

Depl05—Removal of cells with low antigen expression and results in stringent depletion of cells.

Depl025—Removal of cells with low antigen expression and results in stringent depletion of cells.

A\_Depl07—Removal of cells with normal to high antigen expression and results in a better target cell yield. This special program is disabled by default. To enable select "Option", "User settings", and "O\_progs".

A\_Depls7—Removal of cells with low antigen expression and results in a better target cell purity. This special program is disabled by default. To enable select "Option", "User settings", and "O\_progs". 3.5.3 (Optional) It is not mandatory to assign a volume for cell separation with manual labeling. However, the autoMACS Pro Separator requires this information to calculate and display the total sample processing time.

To assign a corresponding sample volume click on "Volume" and insert the sample volume. Select "Enter".

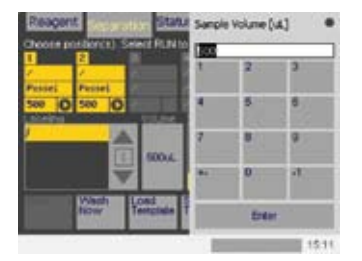

## 3.5.4 Using the Wash menu assign a wash step between cell separation steps.

It is possible to change the rinse mode between samples or to program the instrument to go into sleep mode after finishing the experiment:

Qrinse - **O** : Standard short wash program that only uses Running Buffer.

Rinse - **O** : Extensive rinsing program that uses Washing Solution and Running Buffer.

Sleep - • • : It is mandatory to use Sleep as the last wash program before overnight storage. Upon completion of the Sleep program, the fluidic system contains 70% ethanol.

3.6 Select "Run" to start the cell separation experiment and click "OK" to confirm that enough buffer is available for the experiment.

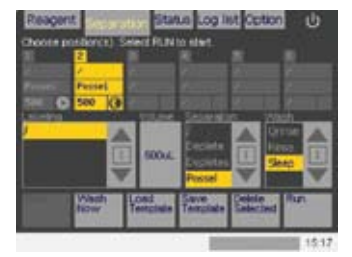

Standard positive cell separation (Possel) will be performed on sample positions 1 and 2. Clicking "Run" will start the experiment. As the last wash step is Sleep, a full rinse will be performed before the machine goes into sleep mode.

## 3.7 Monitor the cell separation experiment.

3.7.1 Use the Status menu display to view the overall instrument status. Refer to section 1.4 for more details.

## 3.7.2 Check bottle illuminations, even from across the laboratory.

The autoMACS Pro Separator has a bottle illumination that facilitates monitoring of the instrument's status.

| Code     | Status                        | User action                                                            |
|----------|-------------------------------|------------------------------------------------------------------------|
| Green    | Ready for separation          | No action required.                                                    |
| Blue     | Instrument operating          | No action required.                                                    |
| Yellow   | Not ready for separation      | Run wash program<br>(Rinse or Qrinse) before<br>starting a separation. |
| Red      | Error                         | Check screen for error detection.                                      |
| Purple   | Program Sleep is<br>completed | Switch off autoMACS<br>Pro Separator.                                  |
| Blinking | Action required               | Check screen for required action.                                      |

**Note:** To store the autoMACS Pro Separator for a period longer than two weeks run the Store program.

Note: For daily usage the instrument should not be switched-off but placed into SLEEP mode. See section 4.

## 3.8 (Optional) Switch the instrument off for long-term storage.

- 3.8.1 Select "Option" and "Special".
- 3.8.2 Select "Store" and press "Run".
- 3.8.3 Replace the columns with column substitutes (refer to section 3.3.4 of the User Manual).
- 3.8.4 Select "Done".
- 3.8.5 Switch off the autoMACS Pro Separator using the main power switch.

## 4 Setting the autoMACS Pro Separator in SLEEP mode

- 4.1 U Press the shutdown symbol (upper right-hand corner of the display).
- 4.2 **O** Alternatively, select Sleep program as the last washing step.

## 5 Maintenance of the autoMACS Pro Separator

### 5.1 Rinsing programs

| Program | Description                                                                                        | Recommended<br>usage                                         | Duration |
|---------|----------------------------------------------------------------------------------------------------|--------------------------------------------------------------|----------|
| Qrinse  | Standard short rinse of<br>separation columns and<br>tubing system with<br>Running Buffer          | Between<br>separations of<br>frequent cells<br>(> 5 %)       | 1.5 min  |
| Rinse   | Rinse of separation<br>columns and tubing<br>system with Washing<br>Solution and Running<br>Buffer | Between and<br>before separations<br>of rare cells<br>(< 5%) | 4 min    |

### 5.2 Daily maintenance programs

| Program | Description                                                                                        | Recommended<br>usage                                  | Duration |
|---------|----------------------------------------------------------------------------------------------------|-------------------------------------------------------|----------|
| Rinse   | Rinse of separation<br>columns and tubing<br>system with Washing<br>Solution and Running<br>Buffer | Prior to first<br>separation                          | 4 min    |
| Sleep   | Rinse with Washing<br>Solution followed by<br>filling with storage<br>solution                     | Before switching<br>OFF the autoMACS<br>Pro Separator | 5 min    |

### 5.3 Periodic maintenance

| Program            | Description                                                                                                   | Recommended<br>usage                                                        | Duration |
|--------------------|----------------------------------------------------------------------------------------------------|-----------------------------------------------------------------------------|----------|
| Column<br>exchange | Replacement of separation columns                                                                             | Every two weeks<br>OR after 100<br>separations,<br>whichever comes<br>first | 6 min    |
| Safe               | Decontamination<br>procedure with MACS<br>Bleach Solution                                                     | Every 3–6 months                                                            | 21 min   |
| Pump<br>syringe    | Cleaning of pump syringe<br>(refer to user manual)                                                            | Every 1–3 months                                                            |          |
| Store              | Rinse with Washing<br>Solution, followed by<br>storage solution;<br>replacement of columns<br>and substitutes | Before storing the<br>instrument for a<br>period longer than<br>two weeks   |          |

### 5.4 Column exchange

Replace autoMACS Columns every two weeks or after 100 separations, whichever comes first. Select menu Option

#### 5.4.1 Select "Special" and "Col\_ex".

#### 5.4.2 Press "Run".

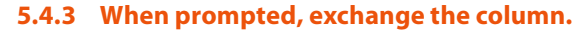

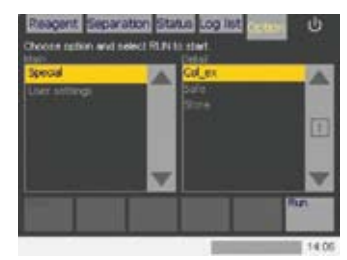

Figure 5.1: "Col\_ex" program.

- 5.4.4 Open front door and note the positions of the columns (column 1: left; column 2: right). Exchange one column at a time.
- 5.4.5 Remove column from slot; unscrew top column connector followed by the bottom column connector as shown in figure 5.2.

- 5.4.6 Dispose of the expired column.
- 5.4.7 Point the bottom of the fresh column towards the autoMACS Pro Separator.
- 5.4.8 Insert bottom column connector. Screw in the column by turning it clockwise. Repeat the procedure for the top column connector.

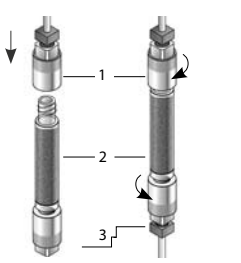

- 1 Top Column Connector
- 2 autoMACS Pro Separation Column

3 Bottom Column Connector

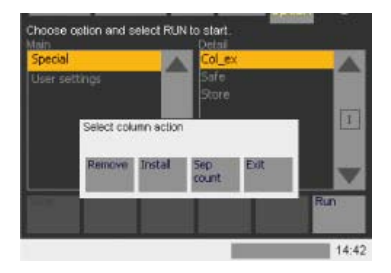

Figure 5.2: Left: Exchange of the column. Right: Starting the "Col\_ex" program.

## 5.4.9 Push column into the magnet housing, with the top column connector sitting on the guide in the column slot.

### 5.4.10 Repeat installation for the second autoMACS Column.

After exchange of separation columns, select "Done". The autoMACS Pro Separator system will be automatically primed with Running Buffer and is then ready for cell separation.

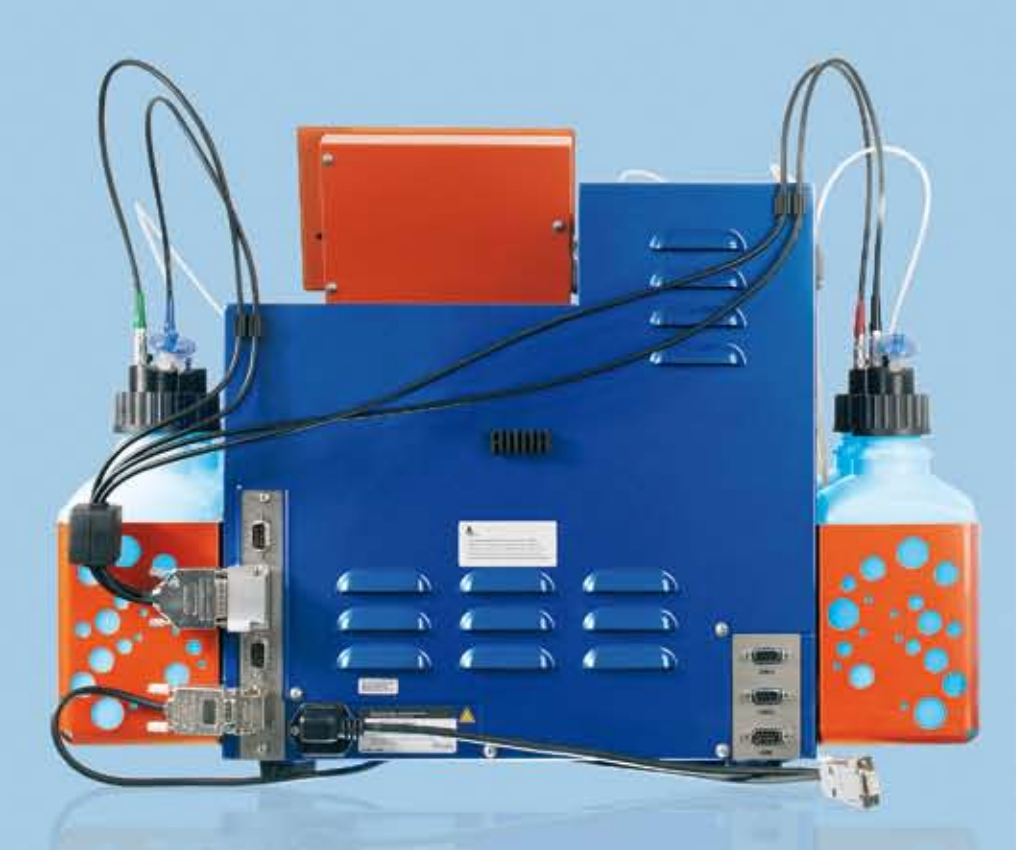

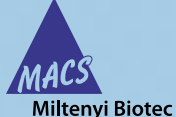

#### Germany/Austria/ Switzerland

Switzeriand Miltenyi Biotec GmbH Friedrich-Ebert-Straße 68 51429 Bergisch Gladbach Germany Phone +49 2204 8306-0 Fax +49 2204 85197 macs@miltenyibiotec.de

#### USA/Canada

Miltenyi Biotec Inc. 2303 Lindbergh Street Auburn, CA 95602, USA Phone 800 FOR MACS Phone +1 530 888 8871 Fax +1 530 888 8925 macs@miltenyibiotec.com

www.miltenyibiotec.com

#### Australia

Miltenyi Biotec Australia Pty. Ltd. Unit 16A, 2 Eden Park Drive North Ryde, NSW 2113 Australia Phone +61 2 8877 7400 Fax +61 2 9889 5044 macs@miltenyibiotec.com.au

#### Benelux

Miltenyi Biotec B.V. Postbus 85183, 3508 AD Utrecht The Netherlands macs@miltenyibiotec.nl

**Customer service Netherlands** Phone 0800 4020120 Fax 0800 4020100 **Customer service Belgium** Phone 0800 94016 Fax 0800 99626 **Customer service Luxembourg** Phone 800 24971 Fax 800 24984

#### China

Miltenyi Biotec Trading (Shanghai) Co., Ltd. Shanghai Office Fareast International Plaza A Rm. 2301, No. 319 Xianxia Rd. Shanghai 200051, P.R. China Phone +86 21 62351005 Fax +86 21 62350953 macs@miltenyibiotec.com.cn

#### France

Miltenyi Biotec SAS 10 rue Mercoeur 75011 Paris, France Phone +33 1 56 98 16 16 Fax +33 1 56 98 16 17 macs@miltenyibiotec.fr

Italy Miltenyi Biotec S.r.l. Via Persicetana, 2/D 40012 Calderara di Reno (BO) Italy Phone +39 051 6 460 411 Fax +39 051 6 460 499 macs@miltenyibiotec.it

#### Japan

Miltenyi Biotec K.K. Nittsu-Eitai Building 5F 16-10 Fuyuki, Koto-ku, Tokyo 135-0041, Japan Phone +81 3 5646 8910 Fax +81 3 5646 8911 macs@miltenyibiotec.jp

#### Singapore

Miltenyi Biotec Asia Pacific Pte Ltd. 100 Beach Road #28-06 to 28-08 Shaw Tower Singapore 189702 Phone +65 6238 8183 Fax +65 6238 0302 macs@miltenyibiotec.com.sg

#### Spain

Miltenyi Biotec S.L. C/Luis Buñuel 2 Ciudad de la Imagen 28223 Pozuelo de Alarcón (Madrid), Spain Phone +34 91 512 12 90 Fax +34 91 512 12 91 macs@miltenyibiotec.es

#### **United Kingdom**

Miltenyi Biotec Ltd. Almac House, Church Lane Bisley Surrey GU24 9DR, UK Phone +44 1483 799 800 Fax +44 1483 799 811 macs@miltenyibiotec.co.uk

Miltenyi Biotec provides products and services worldwide. Visit www.miltenyibiotec.com/local to find your nearest Miltenyi Biotec contact.

Unless otherwise specifically indicated, Miltenyi Biotec products and services are for research use only and not for therapeutic or diagnostic use. autoMACS and MACS are registered trademarks of Miltenyi Biotec GmbH. Copyright © 2010 Miltenyi Biotec GmbH. All rights reserved.